# Creazione di un circuito per il monitoraggio dell'anello

## Sommario

Introduzione Prerequisiti Requisiti Componenti usati Convenzioni Connessione, test e creazione del circuito di monitoraggio Connetti il set di test della velocità degli errori di bit Verifica dei dispositivi collegati Creare l'esempio del circuito di monitoraggio utilizzando tre nodi Informazioni correlate

## **Introduzione**

Questo documento presenta un'impostazione lab che mostra una semplice procedura per creare un circuito bidirezionale per monitorare l'anello. Il circuito si avvia sul segmento di trasmissione di una porta su una scheda DS1 o DS3 e attraversa l'anello. È fisicamente collegato da una seconda porta sulla stessa scheda alla gamba di ritorno sulla porta originale. La procedura illustrata in questo documento è valida per i circuiti su entrambi i dispositivi BLSR (Line Switched Ring) bidirezionali e gli UPSR (Unified Path Switched Ring).

**Nota:** il monitoraggio dei circuiti viene eseguito solo sui circuiti costruiti bidirezionali. Il monitoraggio crea un percorso di circuito unidirezionale al set di test dalla scheda DS1/DS3/EC1. Creare un circuito di caduta, ad esempio un video broadcast, per monitorare un circuito unidirezionale.

Di seguito è riportata la topologia utilizzata nel documento. Nella topologia, i punti finali del circuito di monitoraggio si trovano sulla stessa scheda sullo stesso nodo. Questa procedura funziona ugualmente bene se i punti finali si trovano su schede separate su nodi separati. Questa procedura viene eseguita su vari tipi di topologia, ad esempio UPSR, BLSR e Linear. I circuiti monitor non vengono utilizzati nei circuiti di tipo EtherSwitch.

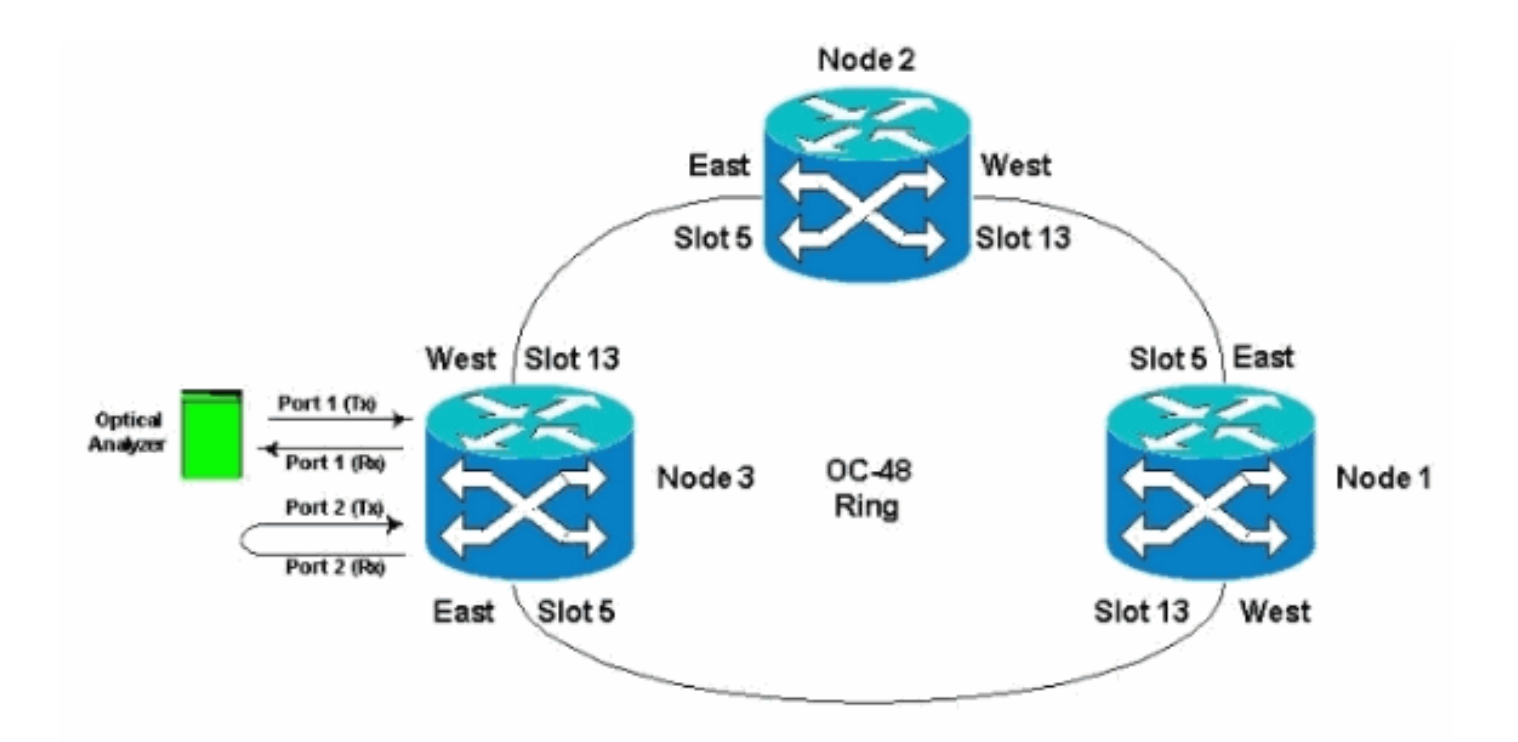

## **Prerequisiti**

#### **Requisiti**

Cisco raccomanda la conoscenza dei seguenti argomenti:

- Configurazioni topologia/anello Cisco ONS 15454.
- Uso della GUI di ONS 15454 Cisco Transport Controller (CTC).
- Uso di un DLI Tberd o set di test simile.
- Analizzatore ottico solo per analisi DWDM (dense wavelength division multiplexing) (analizzatore dello spettro ottico (OSA) non utilizzato).

#### Componenti usati

Le informazioni discusse in questo documento sono valide per tutti i software Cisco ONS 15454 versione 2.x e successive. Tuttavia, si basa su questa versione del software:

• Software Cisco ONS 15454 versioni 3.0.3, 3.1.x, 3.2.x, 3.3.x e 3.4.x

Le informazioni discusse in questo documento fanno riferimento a dispositivi usati in uno specifico ambiente di emulazione. Su tutti i dispositivi menzionati nel documento la configurazione è stata ripristinata ai valori predefiniti. Se la rete è operativa, valutare attentamente eventuali conseguenze derivanti dall'uso dei comandi.

#### **Convenzioni**

Per ulteriori informazioni sulle convenzioni usate, consultare il documento <u>Cisco sulle convenzioni</u> nei suggerimenti tecnici.

## Connessione, test e creazione del circuito di monitoraggio

In queste procedure, il set di test è collegato alla porta 2. La porta 1 è il traffico in diretta collegato allo switch di classe 5. Tra le due porte (traffico live porta 1) e (circuito monitor porta 2) viene temporaneamente creato un circuito locale unidirezionale (unidirezionale) per verificare la connettività e le prestazioni del segnale. Il circuito attraversa l'anello. Il circuito di monitoraggio viene quindi creato sulla porta 2. Un set di test viene collegato direttamente tra l'ingresso di ricezione del set di test e la presa monitor o trasmissione del pannello DSX. Verificare che il set di test sia configurato per la codifica e il formato appropriati in modo da corrispondere al traffico in tempo reale sulla porta 1. Fare riferimento a questo esempio come indicato nella <u>Guida di riferimento di Cisco ONS 15454, versione 3.4</u>.

"Èpossibile configurare circuiti secondari per monitorare il traffico sui circuiti bidirezionali primari. La figura mostra un esempio di circuito di monitoraggio. Al nodo 1, un VT1.5 viene scartato dalla porta 1 di una scheda EC1-12. Per monitorare il traffico VT1.5, l'apparecchiatura di prova è collegata alla porta 2 della scheda EC1-12. Un circuito monitor sulla porta 2 è predisposto in CTC. I monitor dei circuiti sono unidirezionali. Il circuito di monitoraggio illustrato in questa figura viene utilizzato per monitorare il traffico VT1.5 ricevuto dalla porta 1 della scheda EC1-12."

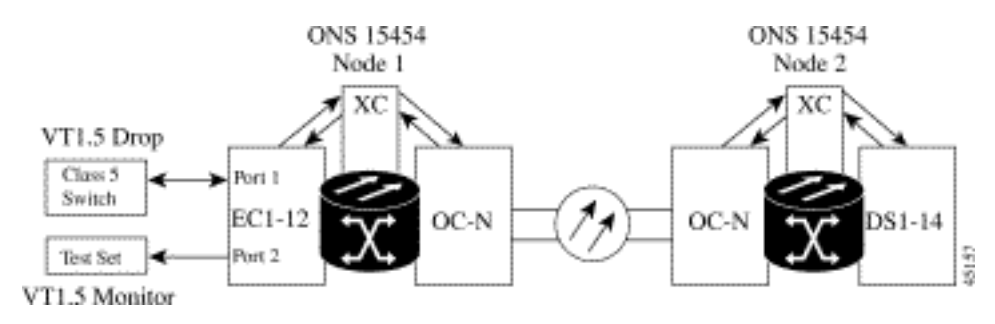

Nota: i circuiti monitor non possono essere utilizzati con i circuiti EtherSwitch.

Sul nodo 1, il circuito di monitoraggio ha origine sulla gamba di trasmissione della porta 2 al lato ricevente della scheda del set di test (DS1-14/DS3/EC1) nello slot 2. Il segnale bidirezionale dal vivo attraversa l'anello. Passa attraverso il nodo 2 e arriva sul segmento di ricezione sulla porta 2 della scheda DS1-14/DS3/EC1. Il circuito è fisicamente loop o è un software loop nel nodo 2 più lontano sulla porta 2 della scheda DS1/DS3/EC1. Il segnale quindi ritorna indietro, ritorna e attraversa l'anello nella direzione opposta al Nodo 1.

#### Connetti il set di test della velocità degli errori di bit

Completare la procedura descritta di seguito per collegare l'analizzatore alla porta 2 e collegare fisicamente la porta 1 sulla scheda DS1-14 nello slot 2 all'estremità remota del nodo 2.

 Sul nodo 1, l'analizzatore è collegato alla porta 2 sulla scheda DS1-14 nello slot 2.Dopo aver collegato l'analizzatore alla porta 2, viene visualizzata una condizione AIS-DS1 sulla porta 1 senza loopback inserito nel nodo 1.Nota: AIS è un output completo per il set di test.

| ER .                                                                                                    |                                                                                                    | _(#) ×                      |
|----------------------------------------------------------------------------------------------------|----------------------------------------------------------------------------------------------------|-----------------------------|
| Elle go To Help<br>Elle go To Help<br>Prote :Node3<br>IF Addz : 10,200,100,13<br>Beoted : 11/26/01 11:42 A<br>CR= 0 H3= 0 HS= 0<br>Orez : CISC015<br>Authority: Bujenisez<br>Alarma Helpony Ciscuts Provi<br>Date :<br>Date :<br>Date :<br>Choord 01:24:43<br>Choord 01:24:45<br>Choord 01:24:45 | Image: Section of the section of the section of t | tion<br>to drie tetterence. |
| 984ant 🖄 🕼 🚳 🕅 🖂                                                                                                    | Synchronize Alarms Delete Cleared Alarms AutoDelete Cleared Alarms                                                                                                    | # <b>•</b> ¥@= 1212         |

2. Sul nodo 1, eseguire il loop fisico della porta 2 sulla scheda DS1-14 nello slot 2.

### Verifica dei dispositivi collegati

Verificare le connessioni sulle porte 1 e 2 della scheda DS1-14 creando un circuito di prova temporaneo tra di esse. Il nome del circuito temporaneo è TEST1.

1. Attivare le porte 1 e 2 inserendole **in servizio** sulla scheda DS1-14.

| L PAR CA<br>R PAR CA<br>R PAR | A 2<br>0, NE=0                                                              |                                                                                   |                                                                                           | 1<br>1<br>1<br>1<br>1<br>1<br>1<br>1<br>1<br>1<br>1<br>1<br>1<br>1<br>1<br>1<br>1<br>1<br>1                                                                                                    |                                                                                                    |        |
|----------------------------------------------------------------------------------------------------|-----------------------------------------------------------------------------|-----------------------------------------------------------------------------------|-------------------------------------------------------------------------------------------|----------------------------------------------------------------------------------------------------|----------------------------------------------------------------------------------------------------|--------|
| ms History Circ                                                                                                    | uts Provisionin                                                             | <br>9   Maintenance   Performance                                                 | •                                                                                         |                                                                                                    | 1                                                                                                    | -11    |
| Line<br>Line Thrshid                                                                                                    |                                                                             | Line Type                                                                         | Line Coding                                                                               | Line Length                                                                                                    | Status                                                                                                    | - Sec. |
| Line<br>Line Thrshid                                                                                                    | *<br>1<br>2                                                                 | Line Type<br>D4                                                                   | AMI<br>AMI                                                                                | 0 - 131                                                                                                    | In Service<br>In Service                                                                                                    | 0000   |
| Line<br>Line Thrshid<br>ct Path Thrshid<br>Conet Thrshid                                                                                                    | * 1 2 3                                                                     | Line Type<br>D4<br>D4<br>D4<br>D4                                                 | AMI<br>AMI<br>AMI                                                                         | 0 - 131<br>0 - 131<br>0 - 131                                                                                                    | Status<br>In Service<br>In Service<br>Out of Service                                                                                                    | Res    |
| Line<br>Line Thrshid<br>ct Path Thrshid<br>Ionet Thrshid                                                                                                    | * 1 2 3 4                                                                   | Line Type<br>D4<br>D4<br>D4<br>D4<br>D4                                           | AMI<br>AMI<br>AMI                                                                         | 0 - 131<br>0 - 131<br>0 - 131<br>0 - 131<br>0 - 131                                                                                                    | In Service<br>In Service<br>Out of Service<br>Out of Service                                                                                                    | Rep    |
| Line<br>Line Thrshid<br>ct Path Thrshid<br>lonet Thrshid                                                                                                    | #<br>1<br>2<br>3<br>4<br>6                                                  | Line Type<br>D4<br>D4<br>D4<br>D4<br>D4<br>D4<br>D4                               | AMI<br>AMI<br>AMI<br>AMI<br>AMI<br>AMI                                                    | Cine Length<br>0 - 131<br>0 - 131<br>0 - 131<br>0 - 131<br>0 - 131                                                                                                    | In Service<br>In Service<br>Out of Service<br>Out of Service<br>Out of Service                                                                                                    | Res    |
| Line<br>Line Thrshid<br>CI Path Thrshid<br>onet Thrshid                                                                                                    | *<br>1<br>2<br>3<br>4<br>5,<br>6                                            | Line Type<br>D4<br>D4<br>D4<br>D4<br>D4<br>D4<br>D4<br>D4<br>D4<br>D4             | Line Coding<br>AM<br>AM<br>AM<br>AM<br>AM<br>AM                                           | 0 - 131<br>0 - 131<br>0 - 131<br>0 - 131<br>0 - 131<br>0 - 131                                                                                                    | In Service<br>In Service<br>Out of Service<br>Out of Service<br>Out of Service<br>Out of Service                                                                                                    | Res    |
| Line<br>Line Thrishid<br>cl Path Thrishid<br>onet Thrishid                                                                                                    | * 1 2 3 4 5 6 7                                                             | Line Type<br>D4<br>D4<br>D4<br>D4<br>D4<br>D4<br>D4<br>D4<br>D4<br>D4             | Line Coding<br>AMI<br>AMI<br>AMI<br>AMI<br>AMI<br>AMI<br>AMI                              | Cine Lengin<br>0 - 131<br>0 - 131<br>0 - 131<br>0 - 131<br>0 - 131<br>0 - 131<br>0 - 131<br>0 - 131                                                                                                    | In Service<br>In Service<br>Out of Service<br>Out of Service<br>Out of Service<br>Out of Service<br>Out of Service                                                                                                    | Rep    |
| Line<br>Line Thrshid<br>ct Path Thrshid<br>lonet Thrshid                                                                                                    | 1<br>2<br>3<br>4<br>6<br>6<br>6<br>6<br>7<br>0                              | Line Type<br>D4<br>D4<br>D4<br>D4<br>D4<br>D4<br>D4<br>D4<br>04<br>04<br>04<br>04 | Line Coding<br>AM<br>AM<br>AM<br>AM<br>AM<br>AM<br>AM<br>AM<br>AM                         | Cine Lengin<br>0 - 131<br>0 - 131<br>0 - 131<br>0 - 131<br>0 - 131<br>0 - 131<br>0 - 131<br>0 - 131<br>0 - 131                                                                                                    | In Service<br>In Service<br>Out of Service<br>Out of Service<br>Out of Service<br>Out of Service<br>Out of Service<br>Out of Service<br>Out of Service                                                                                                    | Res    |
| Une<br>Line Thrshid<br>ct Path Thrshid<br>onet Thrshid                                                                                                    | 1<br>3<br>4<br>6<br>6<br>7<br>7<br>6<br>8                                   | Line Type D4 D4 D4 D4 D4 D4 D4 D4 D4 D4 D4 D4 D4                                  | Line Coding<br>AM<br>AM<br>AM<br>AM<br>AM<br>AM<br>AM<br>AM<br>AM                         | Cine Lengin<br>0 - 131<br>0 - 131<br>0 - 131<br>0 - 131<br>0 - 131<br>0 - 131<br>0 - 131<br>0 - 131<br>0 - 131<br>0 - 131                                                                                                    | In Service<br>In Service<br>Out of Service<br>Out of Service<br>Out of Service<br>Out of Service<br>Out of Service<br>Out of Service<br>Out of Service<br>Out of Service                                                                                                    | Res    |
| Une<br>Une Thrshid<br>Cf Path Thrshid<br>onet Thrshid                                                                                                    | 1<br>2<br>4<br>5<br>6<br>7<br>7<br>0<br>9<br>10                             | Line Type<br>D4<br>D4<br>D4<br>D4<br>D4<br>D4<br>D4<br>D4<br>D4<br>D4             | Line Coding<br>AM<br>AM<br>AM<br>AM<br>AM<br>AM<br>AM<br>AM<br>AM<br>AM                   | Cine Lengin<br>0 - 131<br>0 - 131<br>0 - 131<br>0 - 131<br>0 - 131<br>0 - 131<br>0 - 131<br>0 - 131<br>0 - 131<br>0 - 131<br>0 - 131<br>0 - 131<br>0 - 131                                                                                                    | In Service<br>In Service<br>Out of Service<br>Out of Service<br>Out of Service<br>Out of Service<br>Out of Service<br>Out of Service<br>Out of Service<br>Out of Service                                                                                                    | Res    |
| Line<br>Line Thrshid<br>ct Path Thrshid<br>lonet Thrshid                                                                                                    | * 1 2 3 4 5 6 7 0 8 9 10 11                                                 | Line Type<br>D4<br>D4<br>D4<br>D4<br>D4<br>D4<br>D4<br>D4<br>D4<br>D4             | Line Coding<br>AMI<br>AMI<br>AMI<br>AMI<br>AMI<br>AMI<br>AMI<br>AMI<br>AMI<br>AMI         | Cine Lengin<br>0 - 131<br>0 - 131<br>0 - 131<br>0 - 131<br>0 - 131<br>0 - 131<br>0 - 131<br>0 - 131<br>0 - 131<br>0 - 131<br>0 - 131<br>0 - 131                                                                                                    | In Service<br>In Service<br>Out of Service<br>Out of Service<br>Out of Service<br>Out of Service<br>Out of Service<br>Out of Service<br>Out of Service<br>Out of Service<br>Out of Service<br>Out of Service<br>Out of Service                                                                         | Rep    |
| Une<br>Line Thrishid<br>ct Path Thrishid<br>lonet Thrishid                                                                                                    | 1<br>2<br>3<br>4<br>5<br>6<br>6<br>7<br>6<br>9<br>9<br>10<br>11<br>11<br>12 | Line Type<br>D4<br>D4<br>D4<br>D4<br>D4<br>D4<br>D4<br>D4<br>D4<br>D4             | Line Coding<br>AM<br>AM<br>AM<br>AM<br>AM<br>AM<br>AM<br>AM<br>AM<br>AM<br>AM<br>AM<br>AM | Cine Lengn<br>0 - 131<br>0 - 131<br>0 - 131<br>0 - 131<br>0 - 131<br>0 - 131<br>0 - 131<br>0 - 131<br>0 - 131<br>0 - 131<br>0 - 131<br>0 - 131<br>0 - 131<br>0 - 131                                                                                                    | In Service<br>In Service<br>Out of Service<br>Out of Service<br>Out of Service<br>Out of Service<br>Out of Service<br>Out of Service<br>Out of Service<br>Out of Service<br>Out of Service<br>Out of Service<br>Out of Service<br>Out of Service<br>Out of Service                                     | Res    |
| Une<br>Une Thrshid<br>ct Path Thrshid<br>ionet Thrshid                                                                                                    | 1<br>3<br>4<br>5<br>6<br>7<br>6<br>9<br>10<br>11<br>12<br>13                | Line Type D4 D4 D4 D4 D4 D4 D4 D4 D4 D4 D4 D4 D4                                  | Line Coding<br>AM<br>AM<br>AM<br>AM<br>AM<br>AM<br>AM<br>AM<br>AM<br>AM<br>AM<br>AM<br>AM | Cine Lengin<br>0 - 131<br>0 - 131 | In Service<br>In Service<br>Out of Service<br>Out of Service<br>Out of Service<br>Out of Service<br>Out of Service<br>Out of Service<br>Out of Service<br>Out of Service<br>Out of Service<br>Out of Service<br>Out of Service<br>Out of Service<br>Out of Service<br>Out of Service<br>Out of Service | Res    |

2. Dopo l'attivazione delle porte 1 e 2 della scheda DS1-14, si verifica una condizione AIS-DS1.

| CIL.                  |                     |               |                                                                                                    |                       |                | _ 8 × |
|-----------------------|---------------------|---------------|----------------------------------------------------------------------------------------------------|-----------------------|----------------|-------|
| File OoTo I           | -leip               |               |                                                                                                    |                       |                |       |
| ai 100<br>110<br>110  |                     |               |                                                                                                    |                       |                |       |
|                       | ANT-20 -            | Untitled      | A                                                                                                    | 「日日日                  |                |       |
| Node: Node            | Application 1       | nstrutients M | sauement Configure Pint Help                                                                                                    |                       |                |       |
| Alarns: CR            | POS                 | Tigel en la   | Running 01b 33m of 604-00b                                                                                                    | 8                     |                |       |
| Type: Dai             | allocate passe pro- | Vew Selle     | No Caraos Hitter John 1940                                                                                                    |                       |                |       |
| Status: Ar            | Ann Tex             |               |                                                                                                    | -                     |                |       |
|                       | Cart lin            | Defects       |                                                                                                    | Lev * 8               |                |       |
| and the second second | -                   | 10001000000   | C Anonalies @ Defects @ All C User                                                                                                    |                       |                |       |
| Viamo Li Hest         |                     | No Power      | 1                                                                                                    |                       |                |       |
| Line                  |                     | LOS           |                                                                                                    |                       | Challent       | aren  |
| Line Thre             |                     | LOF-051       |                                                                                                    |                       | In Senice      |       |
| Elect Path T          | Clock : RX          | AIS-DS1       |                                                                                                    |                       | In Sentce      |       |
| Sonet The             |                     | YELL-DS1      |                                                                                                    |                       | Out of Service | Repet |
| 1                     |                     | LSS           | 3= = - = 2                                                                                                    |                       | Out of Service |       |
|                       |                     |               | G Anomalies C Defects G All C Uses                                                                                                    |                       | Out of Service |       |
|                       |                     | BDV           | and a second second sec |                       | Out of Service |       |
|                       | 100                 | FE-DS1        | 7                                                                                                    |                       | Out of Service |       |
| 1                     |                     | CRC-6         |                                                                                                    |                       | Out of Service |       |
|                       | 10                  | TSE           |                                                                                                    | - Dain                | Out of Bervice |       |
|                       | Internet            |               |                                                                                                    |                       | Out of Service | -     |
|                       | Explorer            |               |                                                                                                    |                       | Out of Service | -     |
|                       |                     | 1 x           | iiiiiiiiiiiiiiiiiiiiiiiiiiiiiiiii                                                                                                    |                       | Out of Senice  |       |
|                       |                     | 12:14:30      | YO 40 50 00 10 28 38                                                                                                    |                       | Out of Service |       |
| 1                     | descent 11          | -             | Oats 11/26/01 Time 12:15:05 Timehate ter                                                                                                    | and the survey of the |                |       |
|                       | Stat                |               | AN Sign In Ann. (BiOver.) (2) Ann. (BiOver.) (Bio                                                                                                    | Wet   12.15 PM        |                |       |
| _                     |                     |               |                                                                                                    |                       |                |       |
|                       |                     |               |                                                                                                    |                       |                |       |
|                       |                     |               |                                                                                                    |                       |                |       |
|                       |                     |               |                                                                                                    |                       |                |       |
|                       | · · · · ·           |               |                                                                                                    |                       |                |       |
|                       |                     |               |                                                                                                    |                       |                |       |

Quando le porte 1 e 2 della scheda DS1-14 sono in servizio, viene generato un allarme AIS.

| File Oo To Help                                                             |                     |               |       |               |          |                                       |                                                      |
|-----------------------------------------------------------------------------|---------------------|---------------|-------|---------------|----------|---------------------------------------|------------------------------------------------------|
| Node: Node3, Slot: 2<br>Alaxab: CR-0, KJ-4, H2<br>Type: DS1<br>Edge: Active | μ=ΰ                 |               |       |               |          | 1 1 1 1 1 1 1 1 1 1 1 1 1 1 1 1 1 1 1 |                                                      |
| Alarms History Circuits I                                                   | Provisioning   Main | denance Perto | mance | 07            | 0.8      | 1. Ome                                | L. Description                                       |
| 01001010102000                                                              | EAC-2-2             | Put           | MI    | P             | DA       | DOVEMBER                              | Earlier Termination and immania Receiver minning     |
| 01/02/78 01 32 20                                                           | FAC-2-3             | 2             | MJ    | R R           | 2        | TENTHISS                              | Facility Termination equipment - Transmitter missing |
| 01/02/78 01 32 20                                                           | FAC-2-2             | 2             | MJ    | R             | 2        | AIS                                   | Alarm indication Signal                              |
| 01/02/70 01:32:20                                                           | FAC-2-1             | 1             | MJ    | R             | 12       | LOF                                   | Loss of Frame.                                       |
|                                                                             |                     |               |       |               |          |                                       |                                                      |
|                                                                             |                     | Synchronize   | Alams | Delete Cleare | d Alarms | AutoDetete Ctear                      | ed Alarma                                            |

3. Verificare le connessioni del nodo 1, dello slot 2, della porta 1 al nodo 2, dello slot 2, della porta 1 e di un circuito monitor dal nodo 1, della porta 2 (circuito unidirezionale al set di test) sulla scheda DS1-

| 14.<br>Pric                                                                                                    |                       |                                                                                                    | X         |
|----------------------------------------------------------------------------------------------------|-----------------------|----------------------------------------------------------------------------------------------------|-----------|
| Elle Qo To Help                                                                                                    |                       |                                                                                                    |           |
| Rode: Node3, Sicht 2<br>Alarget Clab, Mick 2                                                                                                    |                       |                                                                                                    |           |
| Type: DSI                                                                                                    |                       | 121 (Internet)                                                                                                  |           |
| Empt: DS1-14                                                                                                    | g Lincut Creation     | × ×                                                                                                    |           |
| Sciences access                                                                                                    | Circuit Attributes    | Production of the second second second second second second second second second second second second second se |           |
|                                                                                                    | Parme Treatt          | Ci Futhe Deptertung Buthe                                                                                       |           |
| Alarms History Circuits Provi                                                                                                    | Type: STS             | C Restanted Depage                                                                                              |           |
| Creste Delete.                                                                                                    | Size: STS-1           | 1 Principal Crops                                                                                               | All VLANs |
| Circuit Name   Type   Size                                                                                                    | 17 Didirectional      | Path Selectors (UPSR protection only)                                                                           |           |
| and the second second s | Number of circuits 1  | P Reversion time 6.0 min.                                                                                       |           |
|                                                                                                    | P Route Automatically | SF Inveshold 16-4                                                                                               |           |
|                                                                                                    |                       | E Dutth on PDLP                                                                                                 |           |
|                                                                                                    |                       | 1º print second                                                                                                 |           |
|                                                                                                    |                       | Nest- Titlet Cancel                                                                                             |           |
| -                                                                                                    |                       |                                                                                                    |           |
|                                                                                                    |                       |                                                                                                    |           |
|                                                                                                    |                       |                                                                                                    |           |
|                                                                                                    |                       |                                                                                                    |           |
|                                                                                                    |                       |                                                                                                    |           |
| in the second second                                                                                                    |                       |                                                                                                    |           |
|                                                                                                    |                       |                                                                                                    |           |
|                                                                                                    |                       |                                                                                                    |           |
|                                                                                                    |                       |                                                                                                    |           |
|                                                                                                    |                       |                                                                                                    |           |

L'origine (Nodo 1) del circuito di prova è la Porta 1 della scheda DS1-14. Selezionate un tipo di circuito e

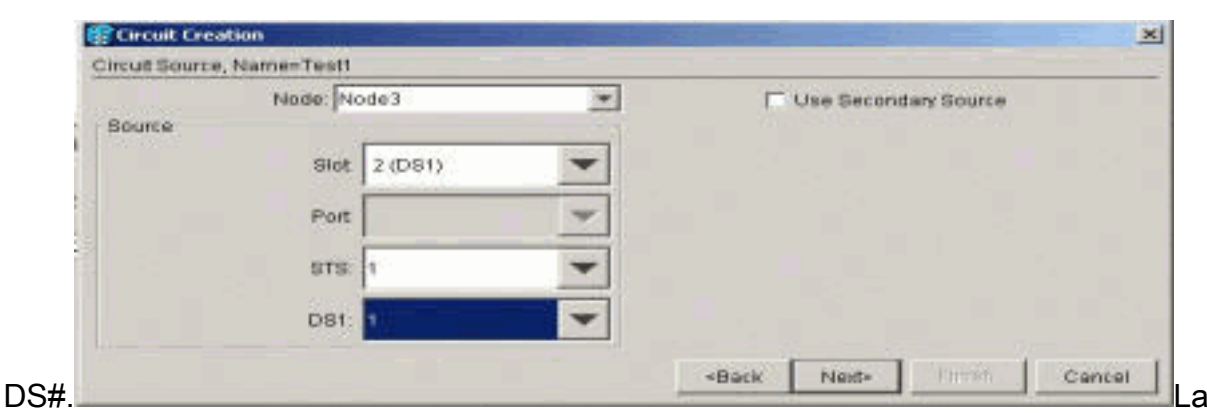

destinazione (nodo 1) per il circuito di prova è la porta 2 della scheda DS1-14. Selezionate un tipo di circuito e

| Node: Node3   | *                                              | Use Secondary | Destination                                       |
|---------------|------------------------------------------------|---------------|---------------------------------------------------|
|               |                                                |               |                                                   |
| Siot. 2 (DS1) | *                                              |               |                                                   |
|               |                                                |               |                                                   |
| Part.         |                                                |               |                                                   |
| STS: 1        | -                                              |               |                                                   |
|               |                                                |               |                                                   |
|               | Node: Node3<br>Slot 2 (DS1)<br>Port.<br>STS: 1 | Node: Node3   | Node: Node3 Use Secondary Slot 2 (DS1) Port STS 1 |

**Fine** per confermare la creazione del circuito di test temporaneo. Un circuito unidirezionale è integrato nella presa di monitoraggio del set di test (presa di

clic su

|            | Carcuit Creation                                                                                                    | 5 |
|------------|----------------------------------------------------------------------------------------------------|---|
|            | Confirm Circuit Creation, Name=Test!                                                                                                    |   |
|            | Confirm creation of a BIDIRECTIONAL VT_CIRCUIT (SIZE_VT_1_5)<br>named "Test1"<br>from node Node3, slot 2 (DS1), STS 1, VT 1<br>to node Node3, slot 2 (DS1), STS 1, VT 2 |   |
| ricoziono) | Back field Finish Cancel                                                                                                    | Ĵ |
| ncezione). |                                                                                                    |   |

4. Verificare che l'allarme AIS generato al punto 2 sia stato cancellato.

| ene 👘 👘                                              |                                      | <u></u>                                                                                                    |                                                                           |           |      |          |                                                            | _ # X      |
|------------------------------------------------------|--------------------------------------|----------------------------------------------------------------------------------------------------|---------------------------------------------------------------------------|-----------|------|----------|------------------------------------------------------------|------------|
| Ele Qo To Melp                                       | x=b                                  |                                                                                                    | <u>·</u>                                                                  |           |      |          |                                                            |            |
| Atarms Hestory Circuits<br>Date<br>01/02/76 02:05:47 | Provisioning Main<br>Type<br>FAC-3-2 | tenance Perf                                                                                                    | ormance  <br>Gev                                                          | ST<br>R   | 8A   | Cont     | Description<br>Facility Termination equipment - Receiver r | niseina    |
| 01/02/70 02:05:44                                    | FAC-2-2                              | 2                                                                                                    | LM.                                                                       | R         | 2    | TRATMISS | Facility Termination equipment- Transmits                  | r missing. |
|                                                      | Clock : RX                           | Anomalies<br>Personalies<br>Vew Soften<br>Entrest<br>Anomalies<br>Pertects<br>LoS<br>LoS<br>LoS<br>LoS<br>LoS<br>LoS<br>LoS<br>LoS<br>LoS<br>LoS | Aperical Analyse<br>or Geron Elect<br>Max Constructions<br>Approximations | Com Help  |      |          |                                                            |            |
|                                                      |                                      |                                                                                                    | Anomalies                                                                 | C Defects | F AL | CUser    |                                                            |            |
|                                                      |                                      | and a full                                                                                                    |                                                                           |           |      |          |                                                            |            |

5. Quando si apre il loop fisico sulla porta 2, viene generato un allarme di perdita di segnale (LOS), come mostrato di

| The get to theme                                                                                                    |
|----------------------------------------------------------------------------------------------------|
| The get of the best of the bes |
| Node:     Node:                                                                                                    |
| Type: DS1 Eggt: DS1-14 Eggt: DS1-14 Eggt: DS |
| Marms Heatary Circuite Provisioning Maintenance Performance                                                                                                    |
| Date Type Part Sev ST SA Cond Description                                                                                                    |
| 61/02/7/2/02/09:50 FAC-3-2 2 MJ R LOS Loss of Signal                                                                                                    |
| 6102/79.02.05.47 FAC-2-2 Z MJ R ROVRNIBS Facility Termination equipment - Receiver missing.                                                                                                    |
|                                                                                                    |
|                                                                                                    |
| An AN 1-20 Contemporation Measurement Conference Park Methy                                                                                                    |
| CP Wares Firster F Banning On-51s of ond-10h                                                                                                    |
| The second second                                                                                                    |
| Diffects                                                                                                    |
| Anonalies @ Defects @ All C User                                                                                                    |
| C LONGE LANGE                                                                                                    |
| LOF-051                                                                                                    |
| 006.051                                                                                                    |
| YELL 091                                                                                                    |
| Clock : RX LSS                                                                                                    |
| Anomalies Defects P All Class                                                                                                    |
|                                                                                                    |
| 1001 COLOR COLOR C |

Quando si chiude il loop fisico sulla porta 2, l'allarme AIS viene cancellato.

| Node: Node3, Slot: 2<br>Alarns: CR=0, BJ=2, 1<br>Type: DS1<br>Eqpt: DS1-14<br>Status: Active | <b>N</b> =0                     |                         |                |                      |         |                                       |                    |                         |
|----------------------------------------------------------------------------------------------|---------------------------------|-------------------------|----------------|----------------------|---------|---------------------------------------|--------------------|-------------------------|
| Alarms History Circuits                                                                      | Provisioning Main               | tenance Perfo           | mance          | 07                   | 64      | L Cont                                | Ť                  | Description             |
| 01/02/70 02:12:29                                                                            | FAC-2-2                         | Pon                     | NU:            | 01                   | DA<br>D | LOF                                   | Loss of Frame.     | Description             |
| 01/02/70 02:12:39                                                                            | FAC-2-2                         | 2                       | 14J            | , c                  | R       | LOS                                   | Loss of Signal     |                         |
| 01/02/70 02:05:47                                                                            | FAC-2-2                         | 2                       | MJ             | R                    | P       | RCVRMISS                              | Facility Terminate | on equipment - Receiver |
| 01/02/70 02:05:44                                                                            | R ant20                         |                         |                |                      |         | 1 1 1 1 1 1 1 1 1 1 1 1 1 1 1 1 1 1 1 |                    | n equipment - Transmit  |
|                                                                                              | ANT-20 - Un<br>Application (not | titled<br>ments Measure | ment Configure | Eint Help<br>Running | 02m:40  | s of 60d:00h                          |                    |                         |

6. Èora possibile eliminare il circuito di prova

| temporaneo.                                      |                           |                                        |               |        |
|--------------------------------------------------|---------------------------|----------------------------------------|---------------|--------|
| gine <u>stab</u>                                 |                           |                                        |               |        |
| Elle Go To Help                                  |                           |                                        |               |        |
|                                                  |                           |                                        |               |        |
| Node: Node3, Slot: 2<br>Alaram: CR=0, MJ=2, MN=0 |                           |                                        | 5             |        |
| Type: DS1                                        |                           |                                        | 10            |        |
| Empt: D51-14<br>Status: Active                   |                           |                                        | <b>1</b>      |        |
|                                                  |                           |                                        |               |        |
|                                                  | 1                         | 1                                      |               |        |
| Alarms History Circuits Provisioning             | Maintenance   Performance |                                        |               |        |
| Create Delete Edit                               | Map Repair                |                                        |               | All VI |
| Circuit Name Type Size Dir                       | State Source              | Destination VLANs                      |               |        |
| Test1 VT 1.5 2-way                               | ACTIVE Node3/s2/31/V1 N   | Tode3/s2/51/72                         |               |        |
|                                                  |                           |                                        |               |        |
|                                                  |                           |                                        |               |        |
|                                                  | 🍘 Delete Circui           |                                        | X             |        |
|                                                  | 🔒 Deletir                 | ng circuits with ports enabled will at | fect traffic. |        |
|                                                  | - Really                  | delete selected circuit?               |               |        |
|                                                  |                           | Yes No                                 |               |        |
|                                                  |                           |                                        |               |        |

7. Prima di costruire il circuito di monitoraggio attorno all'anello, controllare l'elenco degli allarmi per assicurarsi che non ci siano condizioni di errore.

| g ctc                                                                                        | The state of the second |                |       |    | 10 March |              |                                               |
|----------------------------------------------------------------------------------------------|-------------------------|----------------|-------|----|----------|--------------|-----------------------------------------------|
| Eile Go To Help                                                                              |                         |                |       |    |          |              |                                               |
| Bode: Node3, Slot: 2<br>Alarms: CR=0, MJ=3, M<br>Type: DS1<br>Eqpt: DS1-14<br>Status: Active | N-0                     |                |       |    |          |              |                                               |
| Harris [History] Caredita                                                                    | Provisioning[ Main      | benance   Peno | mance |    |          | (            | Provider .                                    |
| Date                                                                                         | Туре                    | Port           | Sev   | 51 | SA       | Cond         | Description                                   |
| 0102//0 0214.31                                                                              | FR0-2-2                 |                | BLJ   | R  | M N      | AIS          | Auerra indication Signal                      |
| 01/02//032054/                                                                               | FAC-2-2                 | 2              | 26,3  | R  | M G      | TENTNICS     | Facility termination equipment - receiver mi  |
| 0002//00205/44                                                                               | THU-2-2                 |                | 110   | R  | -        | THORE IN ISO | Facility (entrination) equipments (ransmitter |
|                                                                                              |                         |                |       |    |          |              |                                               |

#### Creare l'esempio del circuito di monitoraggio utilizzando tre nodi

Il circuito di monitoraggio utilizza quattro connessioni incrociate (XC/XCVT) configurate manualmente. Due XC sul Nodo 1 vanno dalle porte 1 e 2 nella scheda DS1-14 nello Slot 2 alle schede Carrier-48 (OC-48) ottiche negli Slot 5 e 13. Le schede XC/XCVT nei Nodi 2 e 3 passano quindi dalle schede OC-48 negli Slot 5 e 13. Il circuito di monitoraggio è denominato TEST2. La topologia mostra il percorso in uscita e di ritorno del circuito di monitoraggio attorno all'anello.

Nota: il circuito di monitoraggio (circuito a senso unico) non viene creato automaticamente. È configurato manualmente.

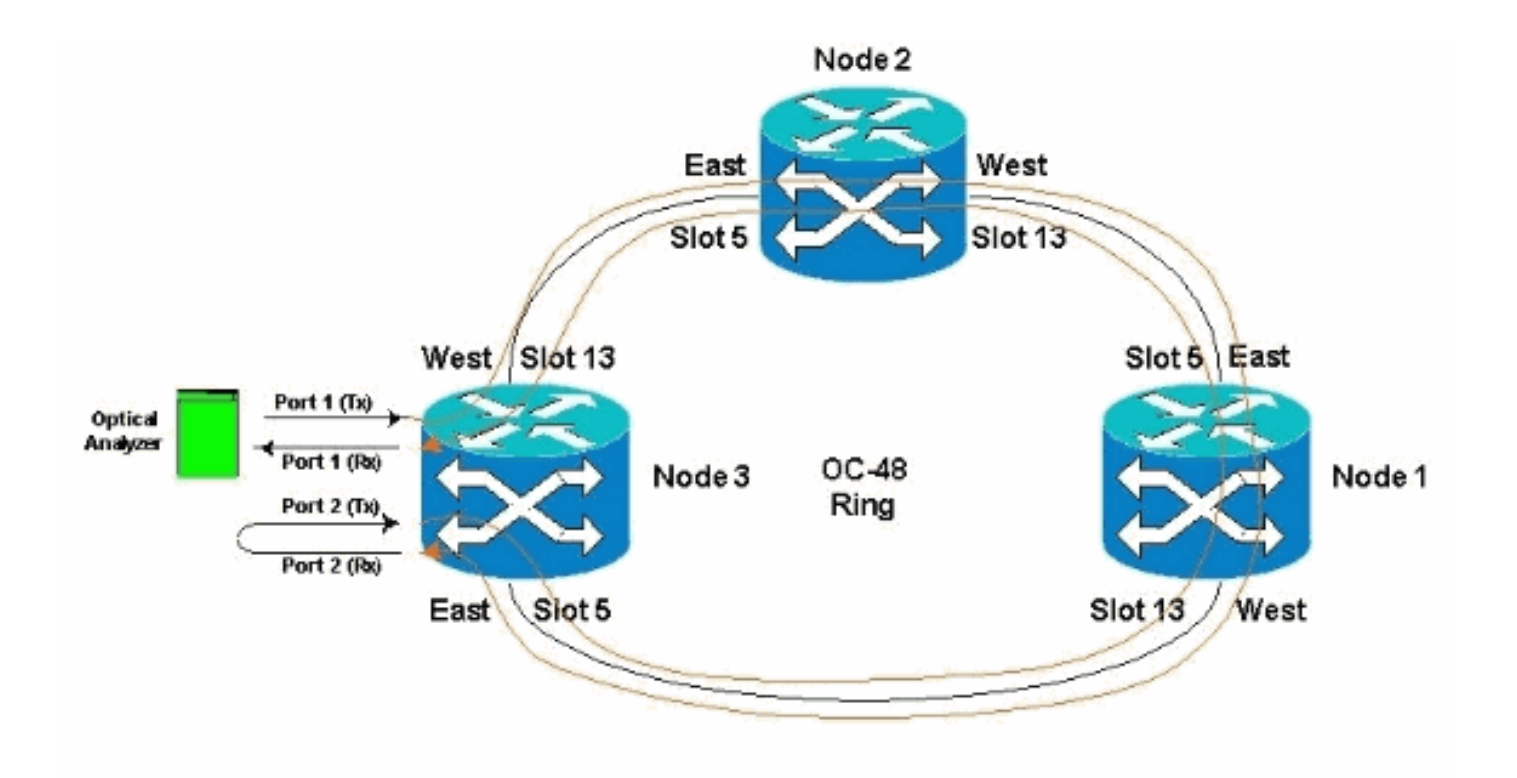

 Avviare la configurazione manuale del circuito di monitoraggio nel nodo 3.Il primo XC va dalla porta 1 della scheda DS1-14 nello slot 2 alla porta 1 della scheda OC-48 nello slot 5. Il percorso esatto è Slot 2, porta 1, STS 1, VT 1 allo slot 5, porta 1, STS 1, VT

| Ele GoTo Help                                                                                                    |                                                                                                    |     |
|----------------------------------------------------------------------------------------------------|----------------------------------------------------------------------------------------------------|-----|
| Type: DS1<br>Egpt: DS1-14<br>Status: Active<br>Alarmo History Circuits Prov<br>Create. Delete.<br>CircuitName Type Size<br>Unknown VT 1.5 2 | Confirm Circuit Creation Name=Test2<br>Confirm Circuit Creation of a BIDIPECTIONAL VT_CIPCUIT (SIZE_VT_1_5)<br>named "Test2"<br>from node Node3, slot 2 (DS1), fTS 1, VT 1<br>to node Node3, slot 5 (0C40), port 1, STS 1, VT 1 | AFV |
|                                                                                                    | -Back Ninth Cancel                                                                                                    |     |

Configurare manualmente il secondo XC sul nodo 2.L'XC va dalla porta 1 sulla scheda OC-48 nello slot 5 alla porta 1 sulla scheda OC-48 nello slot 13. Il percorso esatto è lo slot 5, la porta 1, l'STS 1, l'VT 1 allo slot 13, la porta 1, l'STS 1, l'VT 1.

| <b>E</b> CTC                                            |                                                                                                    |
|---------------------------------------------------------|----------------------------------------------------------------------------------------------------|
| Eile Go To Help                                         |                                                                                                    |
|                                                         |                                                                                                    |
| Node :node2<br>IP Adds : 10.200.100.12                  |                                                                                                    |
| Booted : 11/26/01 11:28 AM                              |                                                                                                    |
| CR- 0 HJ- 0 HN- 0                                       |                                                                                                    |
| Authority: Superuser                                    | Circuit Creation                                                                                                    |
|                                                         | Confirm Circuit Creation, Name=Test2_a                                                                                                    |
| Alarms History Circuits Provision<br>Create Delete Edit | eg Confirm creation of a BIDIRECTIONAL VT_CIRCUIT (SIZE_VT_1_5)<br>named "Test2_a"<br>from mode mode2, slot 13 (OE48), port 1, STS 1, VT 1 |
| Circuit Name Type Size Dir                              | to node node2, slot 5 (0C48), port 1, STS 1, VT 1                                                                                          |
| Test2 VT 1.5 2-wa                                       |                                                                                                    |
| Unknown VT 1.5 2-wa                                     | <u>ic</u>                                                                                                    |
|                                                         |                                                                                                    |
|                                                         |                                                                                                    |
|                                                         | «Back Netter Finish Cancel                                                                                                    |
|                                                         |                                                                                                    |
|                                                         |                                                                                                    |

3. Configurare manualmente il terzo XC sul nodo 1.L'XC va dalla porta 1 sulla scheda OC-48 nello slot 5 alla porta 1 sulla scheda OC-48 nello slot 13. Il percorso esatto è lo slot 5, la porta 1, l'STS 1, l'VT 1 allo slot 13, la porta 1, l'STS 1, l'VT

| 1.                                                                                        |                                                     |                      |            |                                                              |       |
|-------------------------------------------------------------------------------------------|-----------------------------------------------------|----------------------|------------|--------------------------------------------------------------|-------|
| CIC.                                                                                      |                                                     | 0.0                  |            |                                                              |       |
| File Go To He                                                                             | ip .                                                | _                    | -          |                                                              |       |
|                                                                                           |                                                     |                      |            |                                                              |       |
| Node :Nod<br>IF Add: : 10<br>Booted : 11/3<br>CR= 0 MJ= 1 f<br>Use: : C)<br>Authority: St | 8e1<br>0.200.<br>26/01<br>98- 0<br>150015<br>sperus | 100.1<br>11:55<br>er | 1<br>AR    |                                                              |       |
| Alarme History                                                                            | Circui                                              | ts Pr                | misionin   | Insentory Maintenance                                        |       |
| Franke ( 1990)                                                                            | 1000                                                |                      | Omenormany | Circuit Creation                                             |       |
| Create                                                                                    | Delet                                               | 0                    | Edt.       | Confirm Circuit Creation, Name=Test2_b                       | AII M |
| Circuit Name                                                                              | Type                                                | Size                 | Dir        | Confirm creation of a BIDIPECTIONAL VT CIPCUIT (SIZE VT 1 5) |       |
| Test2                                                                                     | VT                                                  | 1.5                  | 2-way      | named "Test2_b"                                              |       |
| Test2_a                                                                                   | VT                                                  | 1.5                  | 2-way      | from node Nodel, slot 13 (0C48), port 1, STS 1, VT 1         |       |
|                                                                                           |                                                     | 1.0                  | 2.000      | Co hode woder, side 's (dews), porr r, sis r, vr.r           |       |
|                                                                                           |                                                     |                      |            | <back cancel<="" finish="" td=""><td></td></back>            |       |

 Durante la creazione degli XC vengono generati alcuni allarmi, ad esempio quelli mostrati di seguito. Ignorare gli allarmi LOS e AIS-VT.

|                                                                                                    | Fr .                                                                                                    |                                                               |                                                         | 801                                                                   | osi oca                                         | RCC .                 |                                                                                 |                                                                                                    |                                              |
|----------------------------------------------------------------------------------------------------|----------------------------------------------------------------------------------------------------|---------------------------------------------------------------|---------------------------------------------------------|-----------------------------------------------------------------------|-------------------------------------------------|-----------------------|---------------------------------------------------------------------------------|----------------------------------------------------------------------------------------------------|----------------------------------------------|
| Node :Node3<br>IP Addr : 10.200.10<br>Booted : 11/25/01 11<br>CR= 0 MJ= 5 MN= 0<br>User : CISCOIS<br>Authority: Sumeruses                                                                               | 0.13<br>:42 AM                                                                                                    |                                                               |                                                         |                                                                       |                                                 |                       |                                                                                 | 13 14 15 16 17                                                                                                    |                                              |
| Names History Circuits                                                                                                    | Provisioning In                                                                                                    | wentory Mair                                                  | denance                                                 | - 19 - 19 - 19 - 19 - 19 - 19 - 19 - 19                               |                                                 |                       |                                                                                 |                                                                                                    |                                              |
| larms History Circuits                                                                                                    | Provisioning In<br>Type                                                                                               | wentury Mair<br>Blot                                          | idenance  <br>Port                                      | Bev                                                                   | ST                                              | SA                    | Cond                                                                            | Descriptio                                                                                                    | n                                            |
| Jarms History Circuits<br>Date<br>01/02/70 02 26:24                                                                                                    | Provisioning Ir<br>Type<br>VT1-2-1-2                                                                                  | wentury Main<br>Blot<br>2                                     | Port<br>2                                               | Bev                                                                   | ST                                              | SA<br>V               | Cond<br>UNEQ-V                                                                  | Descriptio                                                                                                    | n                                            |
| Iarms History Circuits<br>Date<br>01/02/70 82 28:24<br>01/02/70 02:26:24                                                                                                    | Provisioning Ir<br>Type<br>VT1-2-1-2<br>VT1-2-1-1                                                                     | wentury Main<br>Blot<br>2<br>2                                | Port<br>2<br>1                                          | Bey<br>MJ<br>MJ                                                       | ST<br>R<br>R                                    | BA<br>IV<br>IV        | Cond<br>UNEQ-V<br>AIS-V                                                         | Descriptio<br>SLMF - Unequipped - VT<br>Alarm Indication Signal - VT                                                                                                    | n                                            |
| larms History Circuits<br>Date<br>01/02/70 02 28:24<br>01/02/70 02 26:24<br>01/02/70 02:14:31                                                                                                    | Provisioning In<br>Type<br>VT1-2-1-2<br>VT1-2-1-1<br>FAC-2-2                                                          | wentory Main<br>Blot<br>2<br>2<br>2                           | Itenance  <br>Plort<br>2<br>1<br>2                      | Bev<br>MJ<br>MJ<br>MJ                                                 | ST<br>R<br>R<br>R                               | SA<br>V<br>V<br>V     | Cond<br>UNEG-V<br>AIS                                                           | Descriptio<br>SLMF - Unequipped - VT<br>Alarm Indication Signal - VT<br>Alarm Indication Signal                                                                                                    | n                                            |
| Iarms History Circuits<br>Date<br>01/02/70 02 28 24<br>01/02/70 02 26 24<br>01/02/70 02 14 31<br>01/02/70 02 05:47                                                                                      | Provisioning In<br>Type<br>VT1-2-1-2<br>VT1-2-1-1<br>FAC-2-2<br>FAC-2-2                                               | wentory Main<br>Blot<br>2<br>2<br>2<br>2<br>2<br>2            | Port<br>2<br>1<br>2<br>2<br>2                           | Sev<br>MJ<br>MJ<br>MJ                                                 | ST<br>R<br>R<br>R<br>R                          | 8A<br>रा रा रा        | Cond<br>UNEG-V<br>AIS-V<br>AIS<br>RCVRMISS                                      | Descriptio<br>SLMF - Unequipped - VT.<br>Alarm Indication Signal - VT.<br>Alarm Indication Signal<br>Facility Termination equipment                                                                                                    | n<br>- Receiver                              |
| Jarms History Circuits<br>Date<br>01/02/70 02 26 24<br>01/02/70 02 26 24<br>01/02/70 02 14 31<br>01/02/70 02 05 47<br>01/02/70 02 05 44                                                                 | Provisioning Ir<br>Type<br>VT1-2-1-2<br>VT1-2-1-1<br>FAC-2-2<br>FAC-2-2<br>FAC-2-2                                    | Wentury Main<br>Blot<br>2<br>2<br>2<br>2<br>2<br>2            | Port<br>Port<br>2<br>1<br>2<br>2<br>2<br>2              | Bev<br>MJ<br>MJ<br>MJ<br>MJ<br>MJ                                     | ST<br>R<br>R<br>R<br>R<br>R                     | sa य य य<br>य         | Cond<br>UNEQ-V<br>AIS-V<br>AIS-V<br>AIS-REVEATISS<br>TRATASS                    | Descriptio<br>SLMF - Unequipped - VT<br>Alarm Indication Signal - VT<br>Alarm Indication Signal<br>Facility Termination equipment<br>Facility Termination equipment                                                                                                    | n<br>- Receiver<br>- Transmit                |
| Arms History Circuits<br>Date<br>01/02/70 02 26:24<br>01/02/70 02 26:24<br>01/02/70 02 14:31<br>01/02/70 02:05:47<br>01/02/70 02:05:44<br>01/02/70 02:05:44                                             | Provisioning Ir<br>Type<br>VT1-2-1-2<br>VT1-2-1-1<br>FAC-2-2<br>FAC-2-2<br>FAC-2-2<br>SYNC-NE                         | Wentury Main<br>Blot<br>2<br>2<br>2<br>2<br>2<br>2<br>2       | Port<br>2<br>1<br>2<br>2<br>2<br>2                      | Bev<br>MJ<br>MJ<br>MJ<br>MJ<br>MJ<br>NR                               | ST<br>R<br>R<br>R<br>R<br>R                     |                       | Cond<br>UNEQ-V<br>AIS-V<br>AIS<br>RCVRMISS<br>TRMTMISS<br>SVTOPRI               | Descriptio<br>SLMF - Unequipped - VT.<br>Alarm Indication Signal - VT.<br>Alarm Indication Signal<br>Facility Termination equipment<br>Facility Termination equipment<br>Synchronization Switch To Prim                                                                                    | n<br>- Receiver<br>- Transmit<br>ary referar |
| Jarms History Circuits<br>Date<br>01/02/70 02 26:24<br>01/02/70 02 26:24<br>01/02/70 02 14:31<br>01/02/70 02:05:47<br>01/02/70 02:05:44<br>01/02/70 01:20:07<br>01/02/70 01:24:43                       | Provisioning Ir<br>Type<br>VT1-2-1-2<br>VT1-2-1-1<br>FAC-2-2<br>FAC-2-2<br>SVIDC-NE<br>FAC-12-1                       | Wentory Main<br>Blot<br>2<br>2<br>2<br>2<br>2<br>2<br>2<br>10 | tenance<br>Port<br>2<br>1<br>2<br>2<br>2<br>2           | Bev<br>MJ<br>MJ<br>MJ<br>MJ<br>MJ<br>NJ<br>NJ<br>NJ<br>NJ<br>NJ<br>NJ | ST<br>R<br>R<br>R<br>R<br>R<br>R<br>R           | द <u>द द द द</u><br>ह | Cond<br>UNEQ-V<br>AIS-V<br>AIS<br>RCVRMISS<br>TRMTMISS<br>SWTOPRI<br>ST3        | Description<br>SLMF - Unequipped - VT.<br>Alarm Indication Signal - VT.<br>Alarm Indication Signal<br>Facility Termination equipment<br>Facility Termination equipment<br>Synchronization Switch To Prim<br>Stratum 3 Traceable                                                            | n<br>- Receiver<br>- Transmit<br>ary referer |
| Jarms History Circuits<br>Date<br>01/02/70 02 26:24<br>01/02/70 02 26:24<br>01/02/70 02 14 31<br>01/02/70 02 05:47<br>01/02/70 01 20:544<br>01/02/70 01 20:54<br>01/02/70 01 24:43<br>01/02/70 01 24:43 | Provisioning In<br>Type<br>V11-2-1-2<br>V11-2-1-1<br>FAC-2-2<br>FAC-2-2<br>FAC-2-2<br>SVINC-NE<br>FAC-13-1<br>FAC-5-1 | wentory Main<br>Blot<br>2<br>2<br>2<br>2<br>2<br>1<br>3<br>5  | tenance<br>Port<br>2<br>1<br>2<br>2<br>2<br>2<br>1<br>1 | Bev<br>MJ<br>MJ<br>MJ<br>MJ<br>MJ<br>NR<br>NR<br>NR                   | ST<br>R<br>R<br>R<br>R<br>R<br>R<br>R<br>R<br>R | 8A 12 12 12 12 12     | Cond<br>UNEG-V<br>AIS-V<br>AIS<br>RCVRMISS<br>TRMTMISS<br>SWTOPRI<br>STO<br>STO | Description<br>SLMF - Unequipped - VT.<br>Alarm Indication Signal - VT.<br>Alarm Indication Signal<br>Facility Termination equipment<br>Facility Termination equipment<br>Synchronosation Switch To Print<br>Synchronosation Switch To Print<br>Stratum 3 Traceable<br>Stratum 3 Traceable | n<br>- Receiver<br>- Transmit<br>any referar |

 Configurare manualmente I'XC finale sul nodo 3.L'XC va dalla porta 2 della scheda DS1-14 nello slot 2 alla porta 1 della scheda OC-48 nello slot 13. Il percorso esatto è lo slot 2, la porta 2, I'STS 1, I'VT 2 allo slot 13, la porta 1, I'STS 1, I'VT

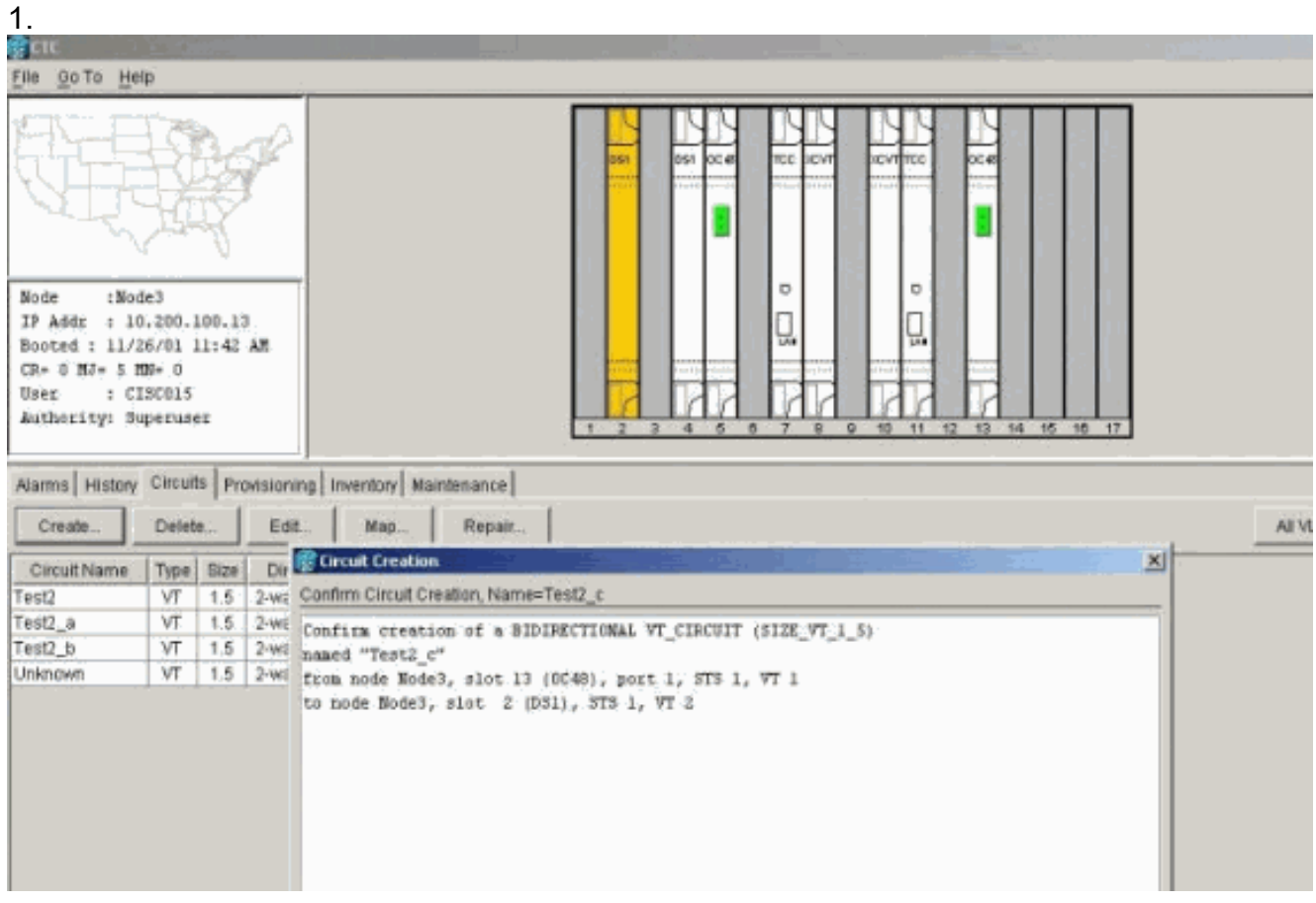

Dopo la creazione del circuito di monitoraggio, l'attivazione dei loopback e la messa in servizio delle porte, questi allarmi illustrati al passaggio 4 vengono eliminati.

| Sode :Bode3<br>FP Addr : 10.200.1<br>Booted ; 11/25/01 1<br>EP= 0 MJ- 2 MH- 0                                                                                                    | 00.13<br>1:42 M                                                                                                    |                                                              |                                    | BA                                                              |                                                                          | 식 : 0 : 1 :                                                                      |                                                                                 |                                                                                                    |
|----------------------------------------------------------------------------------------------------|----------------------------------------------------------------------------------------------------|--------------------------------------------------------------|------------------------------------|-----------------------------------------------------------------|--------------------------------------------------------------------------|----------------------------------------------------------------------------------|---------------------------------------------------------------------------------|----------------------------------------------------------------------------------------------------|
| User : CISCO15                                                                                                    |                                                                                                    |                                                              |                                    |                                                                 |                                                                          |                                                                                  |                                                                                 | A DESCRIPTION OF A DESCRIPTION OF A DESC |
| User : CISCO15<br>Authority: Superuse<br>Jarms History Carcuts                                                                                                    | E Provisioning In                                                                                                    | eventory Mair                                                | ntenance                           | 1 2                                                             | 3 4 6                                                                    | 6 7                                                                              | 8 9 10 11 12                                                                    | 13 14 15 16 17                                                                                                    |
| User : CISCOLS<br>Authority: Superuse<br>Jarms History Circuit<br>Date                                                                                                    | r<br>Provisioning in<br>Type                                                                                                  | sventory Main                                                | Port                               | 1 2                                                             | 3 4 5<br>ST                                                              | 6 7<br>SA                                                                        | 8 9 10 11 12<br>Cond                                                            | 13 14 15 16 17<br>Description                                                                                                    |
| User : CISCOLS<br>Authoxity: Superuse<br>Jarms History Circuit<br>Date<br>91/02/70 02:36:11                                                                                                    | E<br>Provisioning In<br>Type                                                                                                  | iventory Main<br>Slot                                        | Port                               | Bev<br>MJ                                                       | 3 4 6<br>ST -                                                            | SA                                                                               | 6 9 10 11 12<br>Cond                                                            | 13 14 15 16 17<br>Description                                                                                                    |
| Varms : CISCOLS<br>Authoxity: Superuse<br>Varms History Circuit<br>Date<br>0102/70 02 36 11<br>0102/70 02 36 11                                                                                                    | E<br>Provisioning In<br>Type<br>VT1-2-1-1<br>VT1-2-1-2                                                                        | Slot                                                         | Port                               | Bex<br>MJ<br>MJ                                                 | ST<br>C                                                                  | 8A                                                                               | 6 9 10 11 12<br>Cond<br>AIS-V<br>UNEG-V                                         | 13 14 15 16 17<br>Description<br>Alarm Indication Signal - VT.<br>SLMF - Unequipped - VT                                                                                                    |
| Jaez : CISCOLS<br>Authoxity: Superuse<br>Jarms History Circuit<br>Date<br>01/02/70 02:36:11<br>01/02/70 02:36:11                                                                                                    | E Provisioning In<br>Type<br>VT1-2-1-1<br>VT1-2-1-2<br>FRC-2-2                                                                | Slot                                                         | Port                               | Bev<br>MJ<br>MJ                                                 | ST<br>C<br>C                                                             | 8A<br>IV                                                                         | 6 9 10 11 12<br>Cond<br>AIS-V<br>UNEC-V<br>AIS                                  | Description<br>Alorm Indication Signal - VT.<br>SLMF - Unequipped - VT.<br>Alarm Indication Signal.                                                                                                    |
| Jaez : CISCOLS<br>Authoxity: Superuse<br>Date<br>01002/70 02:36:11<br>0102/70 02:36:11<br>0102/70 02:36:11                                                                                                    | E Provisioning In<br>Type<br>VT1-2-1-1<br>VT1-2-1-2<br>FAC-2-2<br>FAC-2-2                                                     | Slot                                                         | Port                               | Bew<br>MJ<br>MJ<br>MJ                                           | 3 4 5<br>ST<br>0<br>0<br>R                                               | SA<br>D<br>D<br>D<br>D                                                           | Cond<br>AIS-V<br>UNEO-V<br>AIS<br>RCVRMISE                                      | Description<br>Alarm Indication Signal - VT.<br>SLMF - Unequipted - VT.<br>Alarm Indication Signal.<br>Facility Termination equipment - Receiver                                                                                                    |
| User : CISCOLS<br>Authority: Superuse<br>Userms History Circuit<br>Date<br>01/02/70 02:36:11<br>01/02/70 02:36:11<br>01/02/70 02:36:11<br>01/02/70 02:05:47<br>01/02/70 02:05:47                                      | E Provisioning In<br>Type<br>VT1-2-1-1<br>VT1-2-1-2<br>FAC-2-2<br>FAC-2-2<br>FAC-2-2                                          | Stot                                                         | Port<br>1<br>2<br>2<br>2<br>2      | Sev<br>MJ<br>MJ<br>MJ<br>MJ                                     | ST<br>C<br>C<br>R<br>R                                                   |                                                                                  | Cond<br>AIS-V<br>UNEC-V<br>RCVRMISS<br>TRMTMISS                                 | Description<br>Alarm Indication Signal - VT.<br>SLMF - Unequipped - VT.<br>Alarm Indication Signal<br>Facility Termination equipment - Receiver<br>Facility Termination equipment - Transmit                                                                                                    |
| Jaer : CISCOLS<br>Authoxity: Superuse<br>Barms History Circuit<br>Date<br>01/02/70 02:36:11<br>01/02/70 02:36:11<br>01/02/70 02:05:41<br>01/02/70 02:05:44<br>01/02/70 02:05:44                                       | Provisioning In     Type     VT1-2-1-1     VT1-2-1-2     FAC-2-2     FAC-2-2     FAC-2-2     SYNCENE                          | Stot                                                         | Port<br>1<br>2<br>2<br>2<br>2<br>2 | Sev<br>NJ<br>NJ<br>NJ<br>NJ<br>NJ<br>NJ<br>NJ<br>NJ<br>NJ       | ST<br>C<br>C<br>R<br>R<br>R                                              | 8A<br>12 12 12 12 12 12 12 12 12 12 12 12 12 1                                   | Cond<br>AIS-V<br>UNEG-V<br>AIS<br>RCVRMISS<br>TRMTMISS<br>TRMTMISS              | Description<br>Alerra Indication Signal - VT.<br>SLMF - Unequipped - VT.<br>Alerra Indication Signal.<br>Facility Termination equipment - Receiver<br>Facility Termination equipment - Transmit<br>Surcincelection Switch To Primary referen                                                                                                    |
| Jaer : CISCOLS<br>Authoxity: Superuse<br>Barms History Circuit<br>Date<br>01/02/70 02:36:11<br>01/02/70 02:36:11<br>01/02/70 02:05:41<br>01/02/70 02:05:47<br>01/02/70 02:05:44<br>01/02/70 01:24:43                  | Provisioning In     Type     VT1-2-1-1     VT1-2-1-2     FAC-2-2     FAC-2-2     FAC-2-2     SYNC-NE     FAC-13-1             | Ventory Main<br>Slot<br>2<br>2<br>2<br>2<br>2<br>2<br>2<br>3 | Port<br>1<br>2<br>2<br>2<br>2      | Sev<br>MJ<br>MJ<br>MJ<br>MJ<br>MJ<br>MJ<br>MJ<br>NA             | ST<br>C<br>C<br>R<br>R<br>R<br>R<br>R<br>R                               | SA<br>D<br>D<br>D<br>D                                                           | Cond<br>AIS-V<br>UNEQ-V<br>AIS<br>ROYRMISS<br>TRMTMISS<br>SWTOPRI<br>ST3        | Description<br>Alerm Indication Signal - VT.<br>SLMF - Unequipped - VT.<br>Alerm Indication Signal.<br>Facility Termination equipment - Transmit<br>Systemicalization Switch To Primary referen<br>Stratum 3 Traceable                                                                                                    |
| User : CISCOLS<br>Authoxity: Superuse<br>Date<br>01/02/70 02:36:11<br>01/02/70 02:36:11<br>01/02/70 02:36:11<br>01/02/70 02:36:11<br>01/02/70 02:36:11<br>01/02/70 02:36:41<br>01/02/70 01:30:07<br>01/02/70 01:21:05 | Provisioning In     Type     VT1-2-1-1     VT1-2-1-2     FAC-2-2     FAC-2-2     FAC-2-2     SYNC-NE     FAC-13-1     FAC-5-1 | wentory Main<br>Stot<br>2<br>2<br>2<br>2<br>2<br>18<br>5     | Port<br>Port<br>2<br>2<br>2<br>1   | Sev<br>MJ<br>MJ<br>MJ<br>MJ<br>MJ<br>MJ<br>MJ<br>NR<br>NR<br>NA | ST<br>C<br>C<br>C<br>R<br>R<br>R<br>R<br>R<br>R<br>R<br>R<br>R<br>R<br>R | 8A<br>12<br>12<br>12<br>12<br>12<br>12<br>12<br>12<br>12<br>12<br>12<br>12<br>12 | Cond<br>AIS-V<br>UNEQ-V<br>AIS<br>RCVRNISS<br>TRMTMISS<br>SWTOPRI<br>ST3<br>ST3 | Description           Asiam Indication Signal - VT.           SLMF - Unequipped - VT.           Asiam Indication Signal.           Facility Termination equipment - Receiver           Facility Termination equipment - Transmit           Synchronization Signal.           Synchronization Synch           Stratum 3 Traceable           Stratum 3 Traceable           Stratum 3 Traceable                                                                                                    |

## Anche gli allarmi generati sul set di test sono stati cancellati.

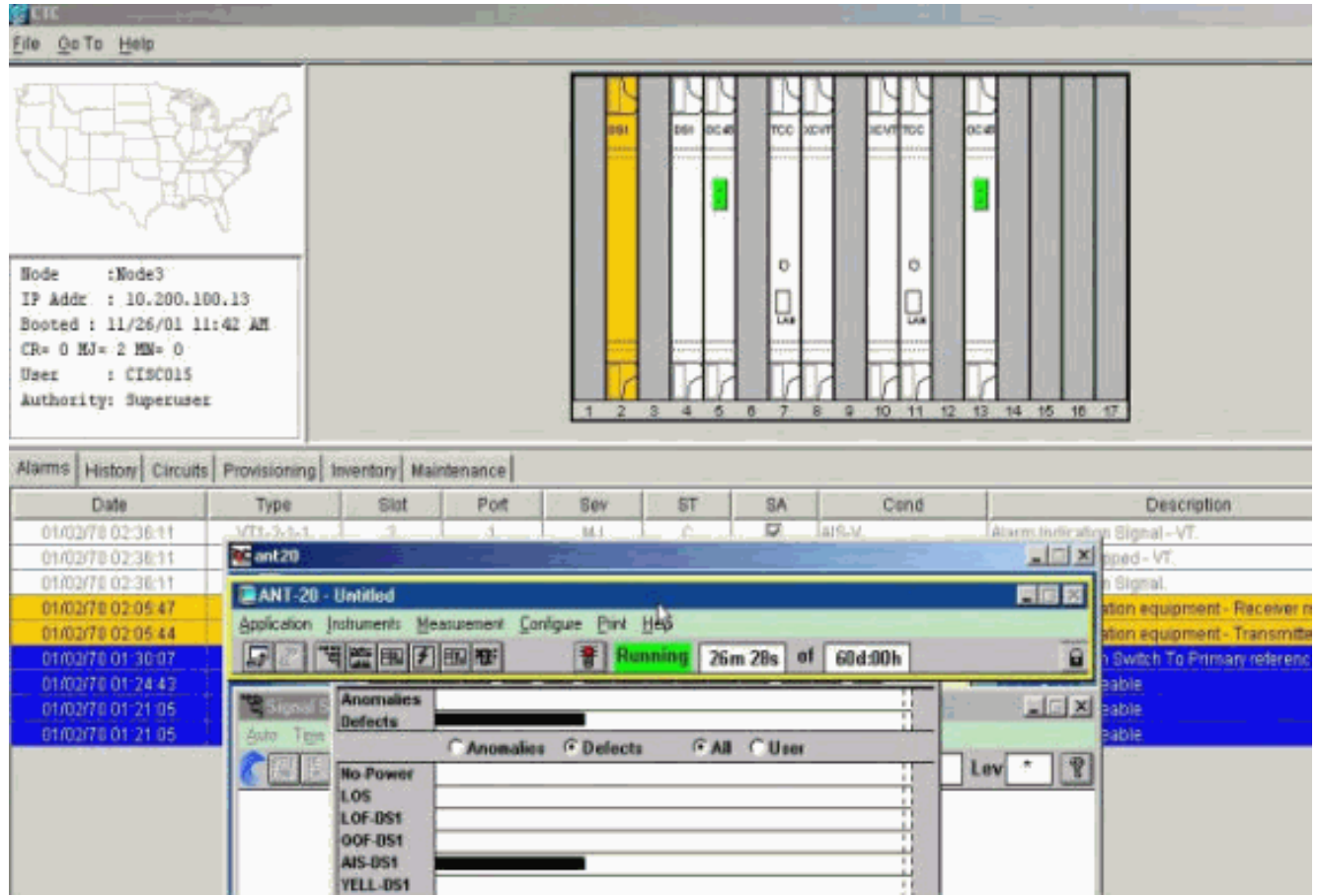

6. Eseguire un test per verificare che il circuito di monitoraggio sia completo.Al nodo 3, la rimozione del loop fisico sulla porta 2 della scheda DS1-14 nello slot 2 fa apparire un allarme AIS.

| <u>ек – – – – – – – – – – – – – – – – – – –</u> |                | - 4                  |              |                  | a de la companya de la companya de la companya de la companya de la companya de la companya de la companya de l |                                       |         |       |                                         |
|-------------------------------------------------|----------------|----------------------|--------------|------------------|----------------------------------------------------------------------------------------------------|---------------------------------------|---------|-------|-----------------------------------------|
| <u>File Goto H</u> elp                          |                |                      |              |                  |                                                                                                    |                                       |         |       |                                         |
| Rode : Node3                                    | *              |                      |              |                  |                                                                                                    |                                       |         |       |                                         |
| IP Addr : 10,200,100,13                         |                |                      | 1. A 1.      |                  |                                                                                                    |                                       |         |       | с. —                                    |
| Booted : 11/26/01 11:42                         | All 🐱 ant 20   |                      |              |                  |                                                                                                    |                                       |         | . O X |                                         |
| CR+ 0 HJ= 3 MH= 0                               | BANT-20 -      | Untitled             |              |                  |                                                                                                    |                                       |         |       |                                         |
| User : CISCO15                                  | Application Is | nationenite M        | assument Con | iquie Print Help | - A                                                                                                    |                                       |         | _     |                                         |
| Authority: Superuser                            |                |                      |              | Punnin           | 0 20m 17m 0                                                                                                    | 60.4.005                              |         | 0     |                                         |
|                                                 | 07             |                      | licentine.   | 6                | 9 2011.475 0                                                                                                    | - doaloon                             | -       |       |                                         |
| Alarms History Circuits Pro                     | visio Signal S | Anomalies<br>Defects |              |                  |                                                                                                    |                                       |         |       |                                         |
| Date                                            | Typ Auto Tipe  |                      | C Anomalies  | @ Defects        | GAL Claser                                                                                                    | 1 1 1 1 1 1 1 1 1 1 1 1 1 1 1 1 1 1 1 | -       |       | escription                              |
| 01/02/70 02 38:47                               | AC C III       | Ho-Power             | 1            |                  |                                                                                                    | 11                                    | Lev *   | 8     |                                         |
| 81/02/70 02:38:11 V                             | F1-2           | LOS                  |              |                  |                                                                                                    | 12                                    |         | _     | • VT.                                   |
| 01702/70 02:36:11 V                             | <u>r1-2-</u>   | LOF-051              | <u> </u>     |                  |                                                                                                    |                                       |         |       | ľ.                                      |
| 01/02/20 02:36:11 F                             | AÇ-1           | AIS-051              | -            |                  |                                                                                                    |                                       |         |       | And And And And And And And And And And |
| 01/02/70 02 05 47 F                             | ALC: NO        | YELL-DS1             |              |                  |                                                                                                    | 44                                    |         |       | apment Hecevern                         |
| 01/02/70 01:30:07                               | Clock : RX     | LSS                  |              |                  |                                                                                                    | -                                     | -       |       | To Primary reference                    |
| 01/02/70 01:24:43 F                             | AC-1           |                      | · Anomalies  | CDetects         | CAR Cline                                                                                                    |                                       | -       |       | TO THINKING TO REPORT                   |
| 01/02/70 01 21:05                               | AD .           | BPV                  | I            |                  |                                                                                                    | 11                                    | -       |       |                                         |
| 81/62/70 01:21:05 5                             | YNC            | FE-DS1               | -            |                  |                                                                                                    |                                       | 1       |       |                                         |
| 1942 S.Y 194-1976 - 196                         |                | CRC-6                |              |                  |                                                                                                    |                                       | ALC: NO |       |                                         |
|                                                 |                | TSE                  |              |                  |                                                                                                    |                                       |         |       |                                         |
|                                                 | 100            |                      |              |                  |                                                                                                    |                                       | Sec. 1  |       |                                         |
|                                                 |                |                      |              |                  |                                                                                                    |                                       | User /  |       |                                         |

7. Èpossibile visualizzare i circuiti di monitoraggio dalla visualizzazione

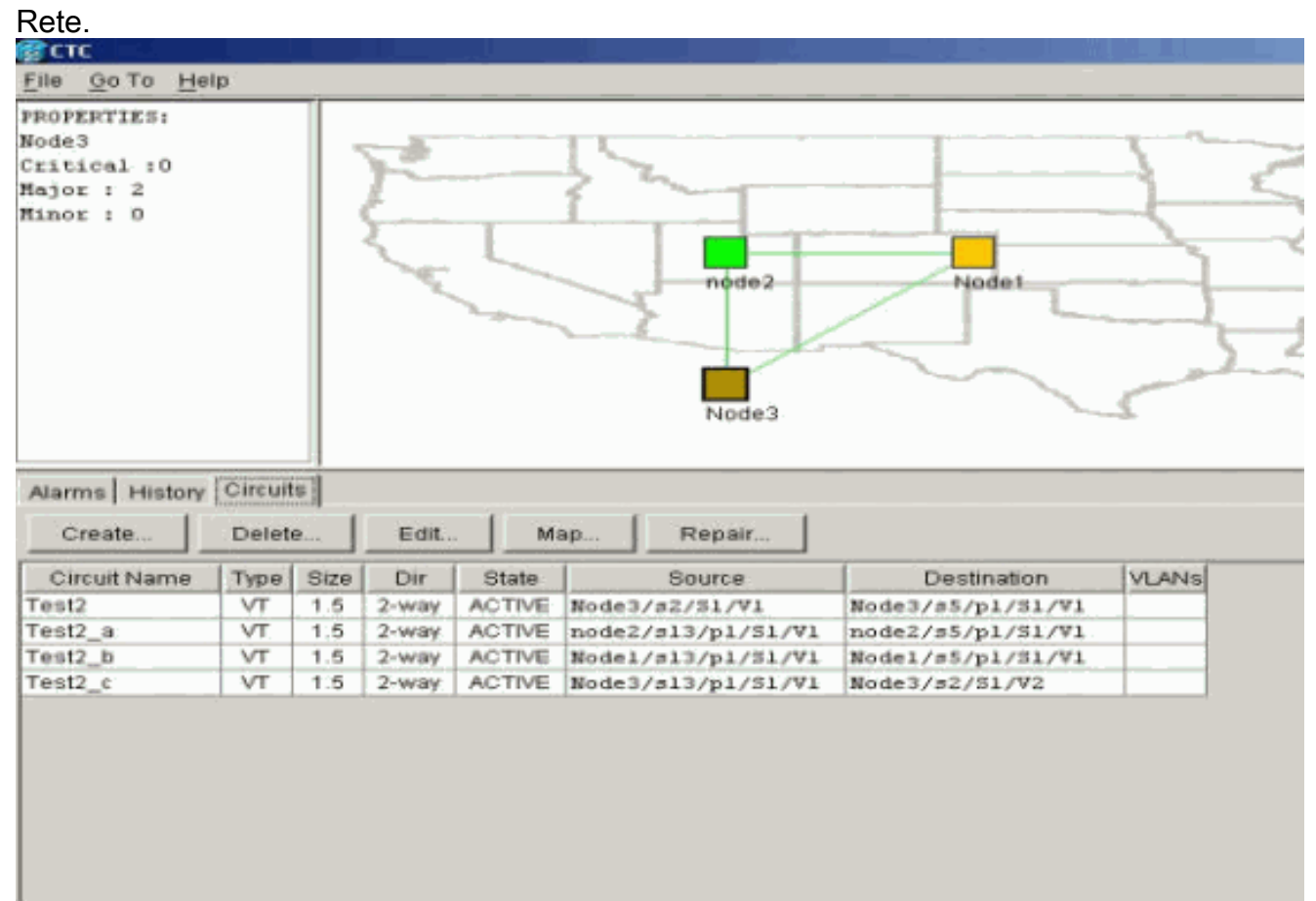

Tutti gli allarmi vengono cancellati.

| iode iNode3<br>(P Addz ; 30.200.10)<br>boted ; 11/25/01 11<br>N= 0 NJ= 2 NN= 0<br>Rec ; CISCO15<br>mathority: Superument | 0. 13<br>42 AR |                |              |        |             |       |                                                                                                    |                                      |                                                                 |
|----------------------------------------------------------------------------------------------------|----------------|----------------|--------------|--------|-------------|-------|----------------------------------------------------------------------------------------------------|--------------------------------------|-----------------------------------------------------------------|
| arms History Circuits                                                                                                    | Provisioning   | Inventory Main | denance      |        |             |       |                                                                                                    |                                      |                                                                 |
| Date                                                                                                    | Type           | Stot           | Port         | Sev    | 51          | SA    | Cond                                                                                                    | Descript                             | (en                                                             |
| 01/02/70 02/05/47                                                                                                    | FAC-2-2        |                | 2            | M-J    |             | 8     | TRATARS                                                                                                    | Facility Termination Equipment       | <ol> <li>Hecever ressing</li> <li>Transpritter missi</li> </ol> |
| 01/02/20 04 30:07                                                                                                    | CONTRACTOR     |                |              | ND     | D D         |       | Cattopp                                                                                                    | Catcheropetralities Destrict. To Dra | and the second second second                                    |
| 01/02/70 01 34:43                                                                                                    | E40-13-1       | +              |              | NA NA  |             |       | STATES                                                                                                    | Station 1 Tracable                   | Traily researching                                              |
| 01402070-04-21-05                                                                                                    | FAC-5-1        |                |              | NA     |             |       | in the second second se | Stratum 3 Transable                  |                                                                 |
| 01402/70 01 21:05                                                                                                    | EVELO-DAR      |                |              | 64D    |             |       | etti                                                                                                    | Strates 1 Tracable                   |                                                                 |
|                                                                                                    |                |                |              |        |             |       |                                                                                                    |                                      |                                                                 |
|                                                                                                    |                | Synch          | onize Alarms | Delete | Cleared Ala | rms [ | AutoDelete Clearer                                                                                                    | I Alamio                             |                                                                 |

La procedura di configurazione del circuito di monitoraggio è ora completata. Il circuito è pronto per essere utilizzato per monitorare l'anello.

## Informazioni correlate

- Guida all'installazione e al funzionamento di Cisco ONS 15454, versione 3.1
- Guida alla risoluzione dei problemi e alla manutenzione di Cisco ONS 15454, versione 3.1
- Note sulla release di Cisco ONS 15454
- Pagina di supporto dei prodotti ONS 15454
- <u>Supporto tecnico Cisco Systems</u>